# TP 2 VARI 1

Informations techniques PC Suse :

(a) Pour démarrer une session : utilisateur licencep et mot de passe <u>7002n\*</u>. Vous trouverez :
— un gestionnaire de fichiers en haut à gauche placé dans le dossier personnel HOME

— une icône lézard 🥮 en haut à droite pour accéder au menu.

- (b) Pour démarrer *Processing* : clic sur l'icône lézard en haut à droit  $\rightarrow$  Dévelopemment  $\rightarrow$  Processing.
- (c) Pour démarrer une *console* : clic sur l'icône lézard en haut à droit  $\rightarrow$  Terminal  $\rightarrow$  Konsole.
- (d) Pour ouvrir un gestionaire/navigateur de fichiers : clic sur l'icône lézard  $\rightarrow$  Utilitaires  $\rightarrow$  Dolphin.
- (e) Pour lancer une commande : Alt + Space
- (f) Pour modifier un fichier, clic droit sur le fichier  $\rightarrow$  Ouvrir avec KWrite (ou autre éditeur de votre choix).

# 1 Le Shell du système Linux : vitesse et mémoire

Démarrer une console/terminal en suivant les instructions au point (c) ci-dessus.

**Exercice 1** Taper la commande suivante dans le terminal *Shell*, en faisant attention aux espaces.

#### time wget cedric.cnam.fr/~porumbed/1giga

Elle télécharge un fichier d'1 GB $\approx$ 1000MB (commande wget) et affiche le temps utilisé pour cela, voir rubrique real (affiché par la commande time devant). Calculer la vitesse (débit) du réseau  $\frac{1000MB}{\text{temps (sec)}}$ , ex., si cela prend 9 secondes on a  $\frac{1000}{9}$ =111MBs. Vous pouvez faire le calcul avec une calculette, un programme processing ou taper dans le terminal une commande comme : irb<<<"1000/9". Attention : le débit dépend de la charge du réseau (qui peut augmenter si vous êtes plusieurs à lancer cette commande en même temps).

**Exercice 2** Exécuter la commande suivante pour faire une copie du fichier. Déterminer la vitesse du disque dur.

## time cp 1giga 1gigacopie

**Exercice 3** Taper la première commande ci-dessous. Noter la taille totale de la RAM. Remarquer la taille du SWAP. La deuxième commande présente les même informations d'une manière encore plus détaillée.

#### free -h cat /proc/meminfo

**Exercice 4** Taper la commande top. Remarquer les processus qui consomment le plus de CPU. Taper M (attention : majuscule obligatoire) pour afficher les processus qui consomment le plus de mémoire RAM. Pour quitter, appuyer sur q ou CTRL-C.

<u>Exercice 5</u> Taper la commande suivante pour changer le gestionnaire de fenêtres et utiliser iceWM. icewm --replace

# Appuver ALT-TAB plusieurs fois pour observer les différen

Appuyer ALT-TAB plusieurs fois pour observer les différentes fenêtres. Taper CTRL-C pour arrêter. Lancer la commande suivante pour revenir au gestionnaire de fenêtres original.

```
kwin_x11 --replace &
```

 $\underline{\mathbf{Exercice}} \ \mathbf{6} \ \ \mathbf{T}\acute{\mathrm{e}}\acute{\mathrm{l}}\acute{\mathrm{e}}charger \ \mathrm{une} \ \mathrm{ou} \ \mathrm{plusieurs} \ \mathrm{machines} \ \mathrm{virtuelles} \ \mathrm{disponibles} \ \mathrm{sur} \ \mathrm{le} \ \mathrm{site} \ \mathrm{web} :$ 

#### http://cedric.cnam.fr/~porumbed/vari1/vbox/

Télécharger des machines virtuelles (fichiers vdi) dans le dossier personnel. Faire tourner les différents systèmes d'exploitation. Vous pouvez utiliser AntixLinux avec Processing pour faire les prochains exercices Processing !

## 2 Processing

**Exercice 1** Soit le code ci-dessous. Ajouter deux lignes pour dessiner un nouveau carré rouge à l'intérieur du plus petit carré. L'objectif est d'obtenir un dessin similaire à celui en bas à droite.

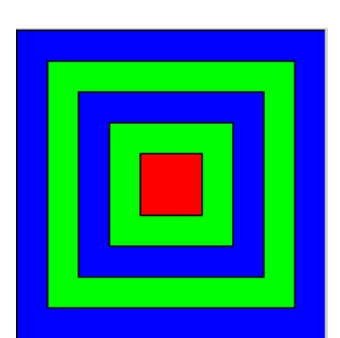

**Exercice 2** Utiliser quatre appels line(...) et cinq appels ellipse(...) pour réaliser le dessin ci-après.

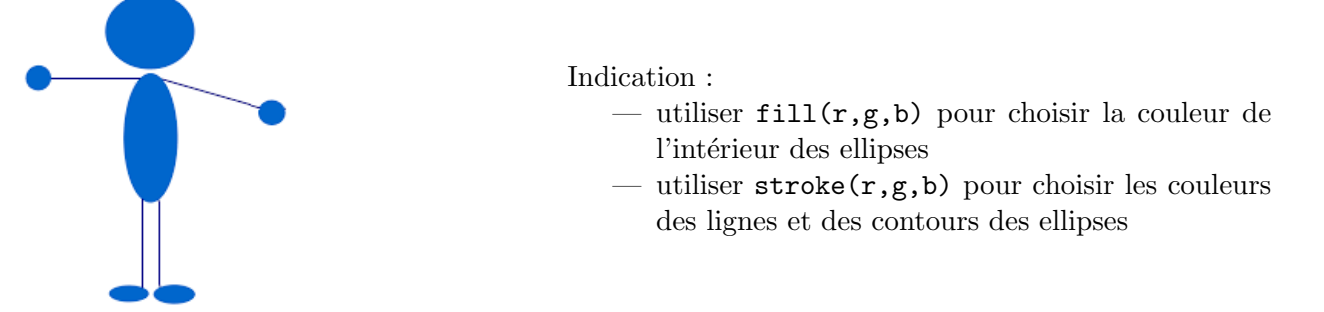

**Exercice 3** Écrire un programme qui affiche 'carré" si  $x = y^2$  ou  $y = x^2$ , où x et y sont deux variables saisies en dur au début du programme.

**Indication :** vous pouvez utiliser deux if séparés. Le code en bas à gauche affiche « salut » si x = 8 ou x = 9. Sinon, il affiche rien. Le code en bas à droite mène au même résultat que celui de gauche.

**Exercice 4** Utiliser 5 appels line(x1,y1,x2,y2) pour dessiner un pentagone. Écrire "ABCD" à l'intérieur du pentagone avec la fonction text(chaineDeCaractères,posX,posY).

**Exercice 5** Utiliser plusieurs appels line(...) ou ellipse(...) pour réaliser le dessin à droite.

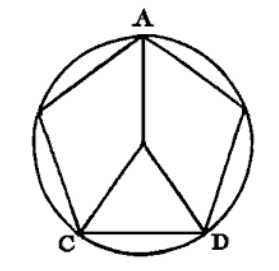

**Exercice 6** BONUS Soit une variable *an* initialisée au début du programme. Afficher le nombre de jours du mois de février de cet an. On rappelle qu'une année est bissextile (29 jours en février) si

- --l'année est divisible par 4 et non divisible par 100, ou
- l'année est divisible par 400.

Indication 1 : utiliser if (a%4==0)... pour vérifier si la variable *a* est divisible par 4.

Indication 2 : utiliser if((Cond1)||(Cond2)) pour vérifier si "(Cond1 ou Cond2)" est vraie.

Indication 3 : utiliser if(((Cond1)&&(Cond2))||(Cond3)) pour tester si "((Cond1 et Cond2) ou Cond3)" est vraie. Indication 4 : utiliser if(a!=0).. pour une conditionnelle  $a \neq 0$ .